# 長門市 WEB 版ハザードマップ 取扱説明書

# Ver.1.00 2021.05.

#### 長門市WEB版防災ハザードマップについて

◇長門市WEB版防災ハザードマップの閲覧方法について

- ・手順1:長門市WEB版防災ハザードマップを呼び出します。
- ・手順2:見たい災害種別を選択します。
- ・手順3:地図画面を操作します。
- ・手順4:凡例の見方
- ・手順5:マイハザードマップの作り方【マップ印刷機能(PC版のみ)】

※マップ印刷は、PC版のみご利用いただける機能です。

手順1:長門市WEB版防災ハザードマップページを呼び出します。 ◇説明ページ呼び出し方法

・長門市ホームページから

https://www.city.nagato.yamaguchi.jp/soshiki/4/35257.html

トップページの右サイドメニューにリンクを掲載しています。

WEB版ハザードマップ

・二次元バーコードから

二次元バーコードをスマートフォンのカメラ機能などで読み込み、ブラウザで呼び出します。

長門市WEB版ハザードマップ/Nagato City Online Hazard Map

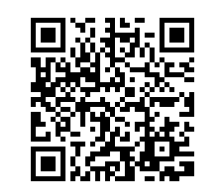

リンク先をクリックしてハザードマップへ

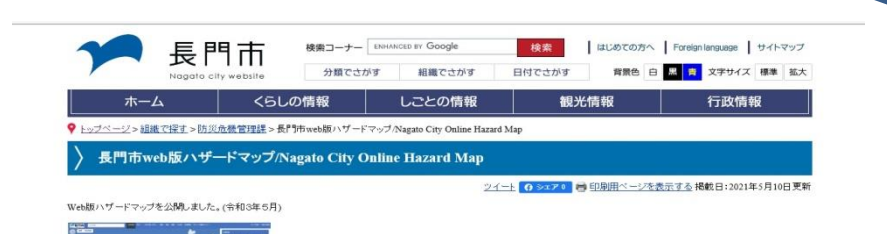

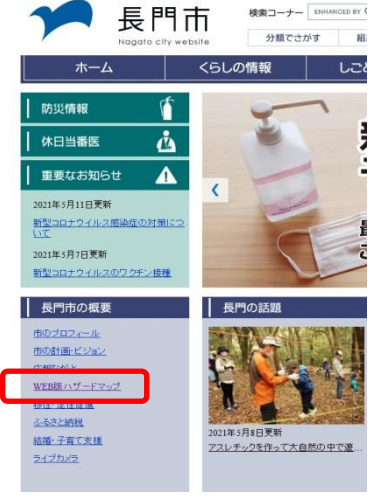

## 手順2-1:災害種別の選択フロー

◇長門市防災WEB版防災ハザードマップのトップ画面

| 長門市WEB版ハザー          | ドマップ                          |                      |                      |                    |  |
|---------------------|-------------------------------|----------------------|----------------------|--------------------|--|
| 災害から選ぶ              |                               |                      |                      |                    |  |
| ご確認されたい災害           | をお選びください                      |                      |                      |                    |  |
| 生砂災害<br>に関する<br>マップ | 洪水<br>に関する<br>マップ             | 津波 に関する マップ          | 震 高潮 に関する マップ        | ため池<br>に関する<br>マップ |  |
| 土砂災害<br>に関するマップ     | 洪水 土砂災害+洪水<br>に関するマップ に関するマップ | 津波 地<br>に関するマップ に関する | 震 高潮<br>るマップ に関するマップ | ため池<br>に関するマップ     |  |

このページのお問い合わせ先

長門市役所 企画総務部 防災危機管理課

〒759-4192

長門市東深川1339番地2

電話番号:0837-23-1111

Copyright (C) Nagato City All rights reserved.

#### 手順2-2:災害種別の選択フロー

◇災害種別選択画面の全体フローは、下記のとおりです。

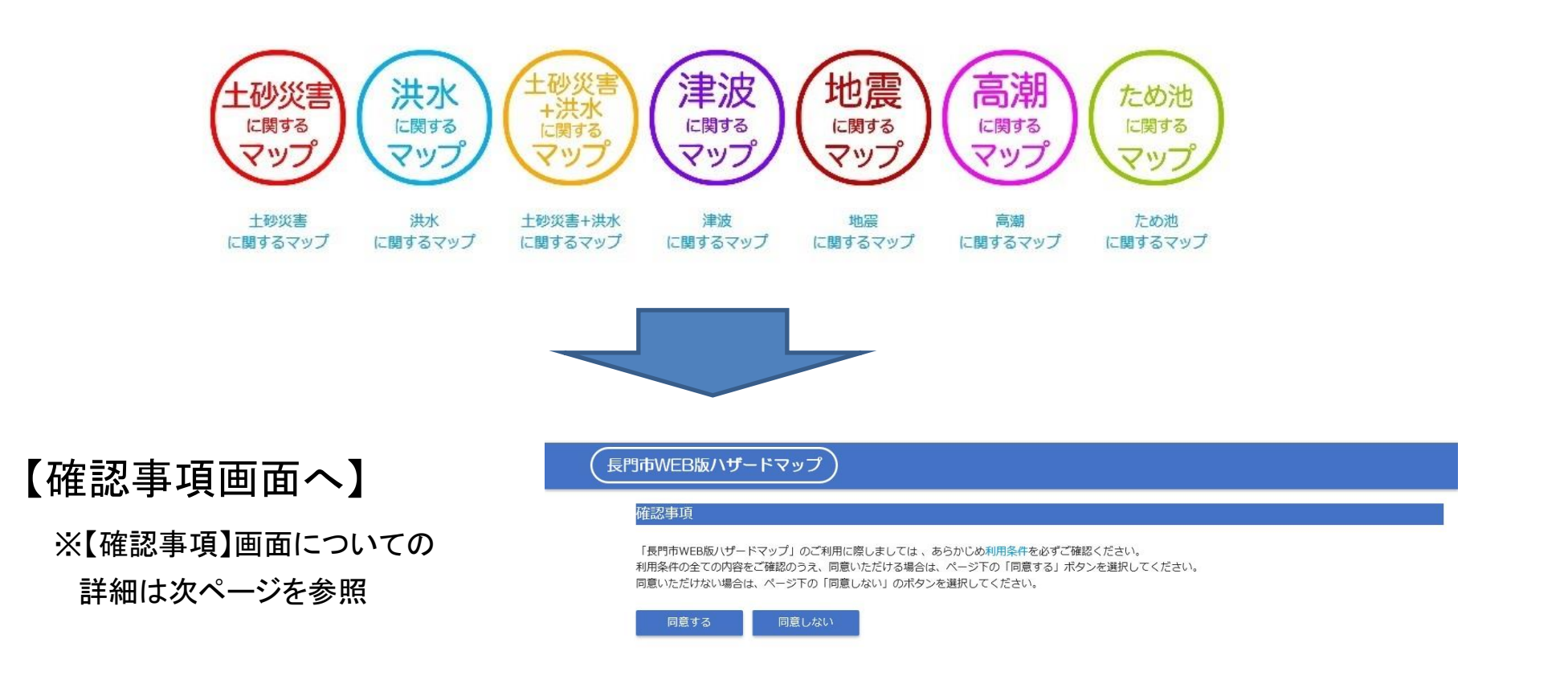

## 手順2-3:災害種別の選択フロー

#### ◇災害種別を選択すると、利用条件を確認する画面へ移動します。

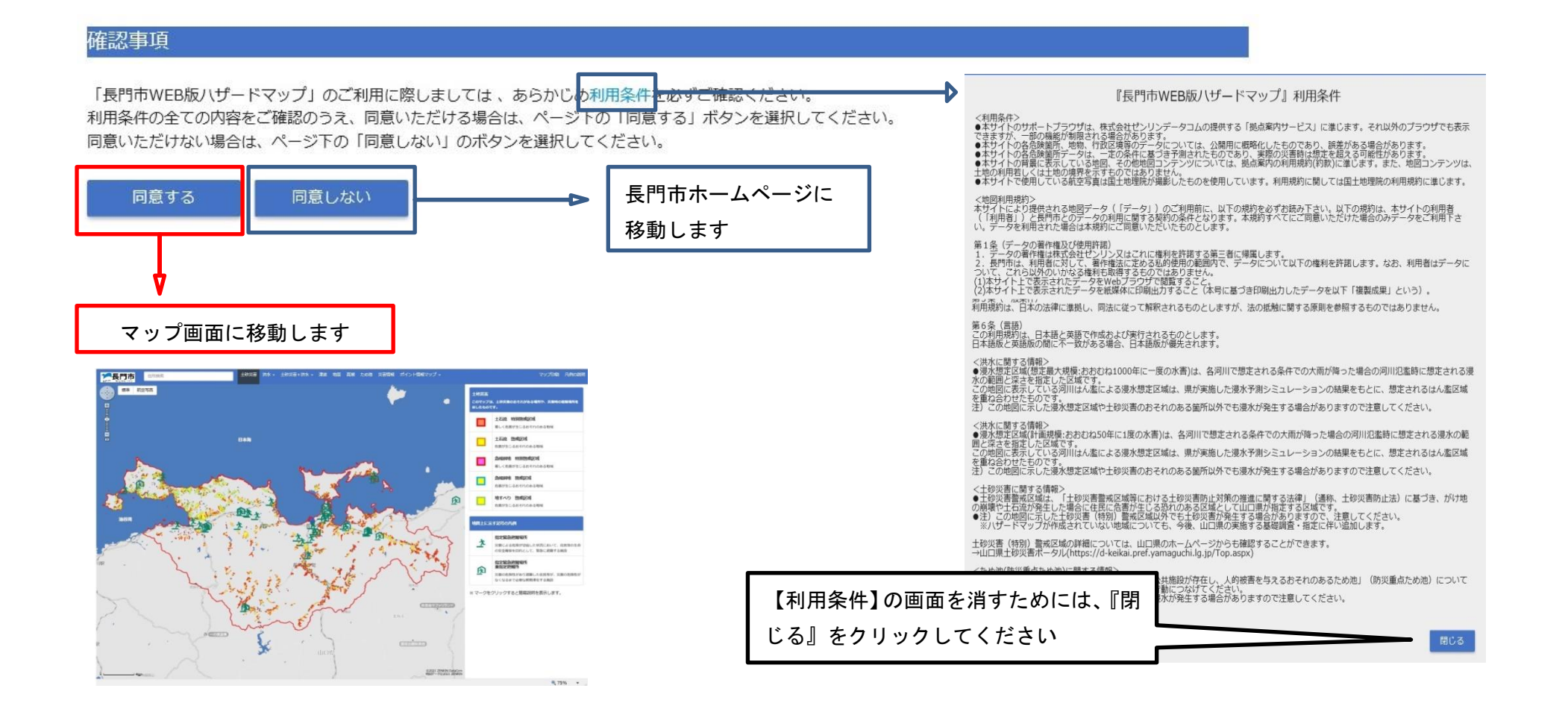

## 手順3-1:地図画面上の操作方法

【ロゴマーク】長門市ホ ームページのトップ画面 へ移動します。 【住所検索】住所を入力 すると画面の中心に入 カした住所が表示され ます。「施設名称」の検 索はできません。(スマ ートフォンの場合は次ペ ージ右側をご覧ください)

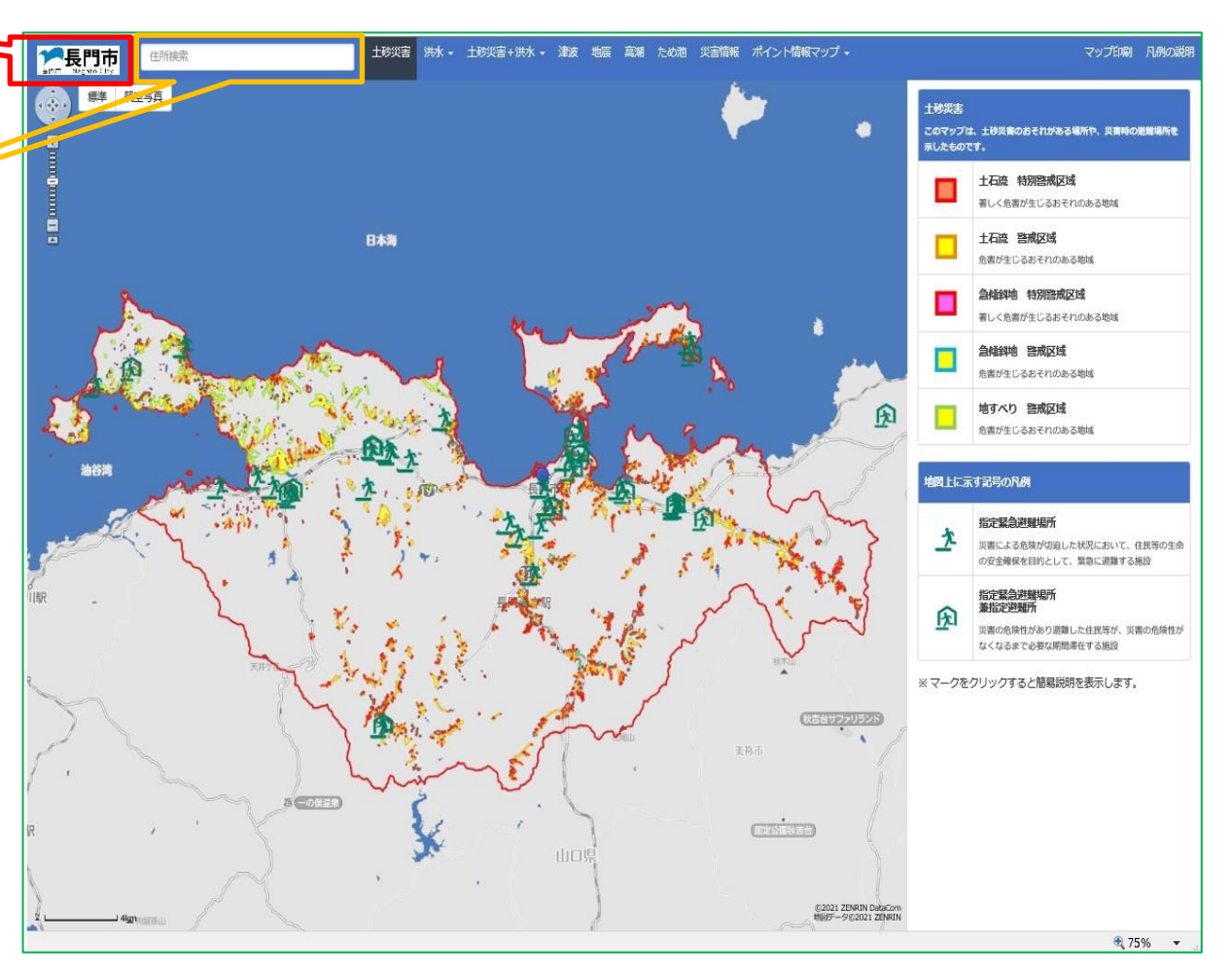

### 手順3-2:地図画面上の操作方法

【災害種別選択】災害種別をクリックすると地図画面表示を変更できます。 【PC版】災害種別をマウスの左ボタンでクリックするとプルダウンメニューが表示されます。

【スマートフォン版】画面右上の「メニュー」をクリックすると災害が表示されます。 災害種別をクリックするとプルダウンメニューが表示されます。

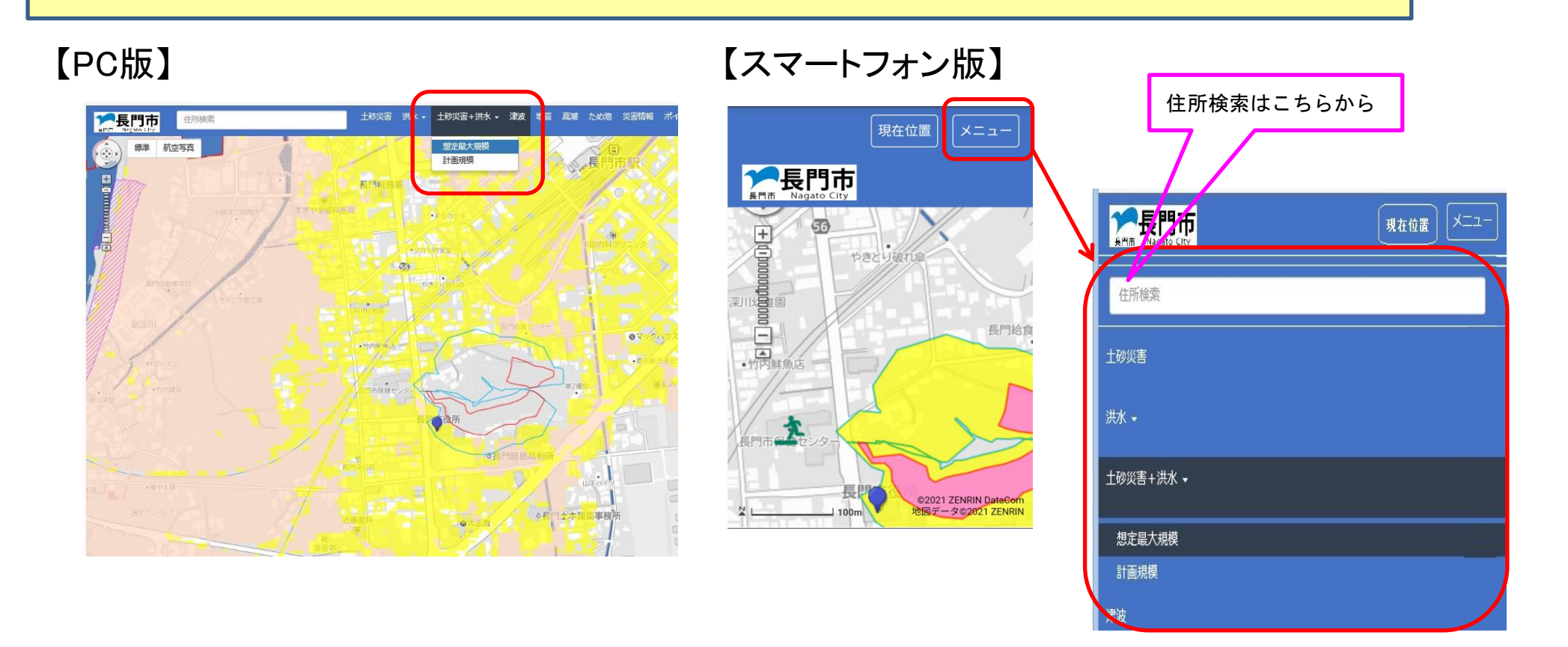

#### 手順3-3:地図画面上の操作方法

【地図画面】マウスのスクロールを上に回すとマウスの位置を中心として地 図画面の拡大、下に回すと縮小することができます。マウスの左ボタンをク リックしたまま動かすと 地図画面の表示位置を移動することができます。

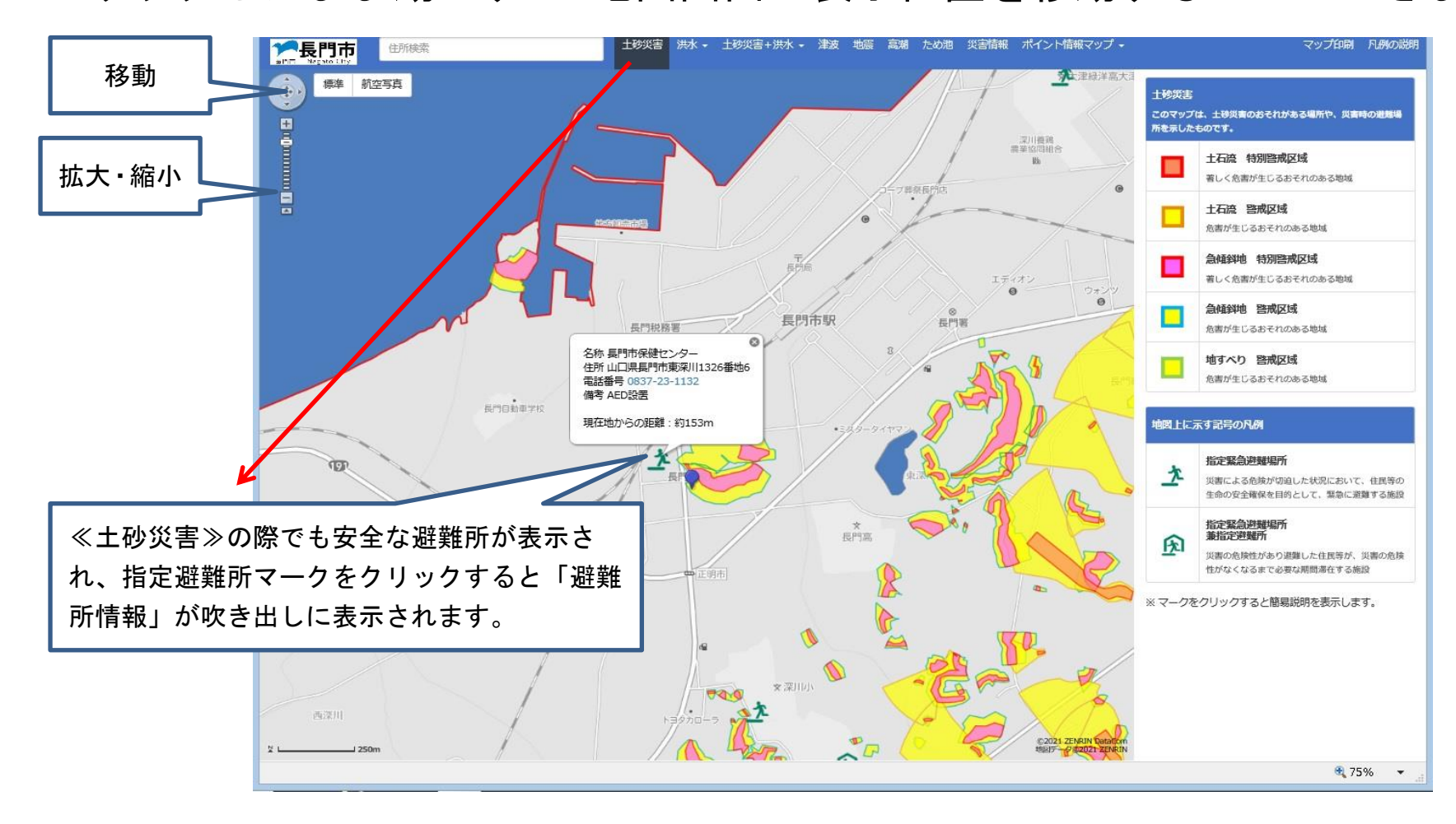

手順3-4:スマートフォンのGPS機能を使った位置情報の取得 ◇スマートフォンにて長門市WEB版防災ハザードマップを利用した場合、 最初の中心位置は利用者の現在位置となります。

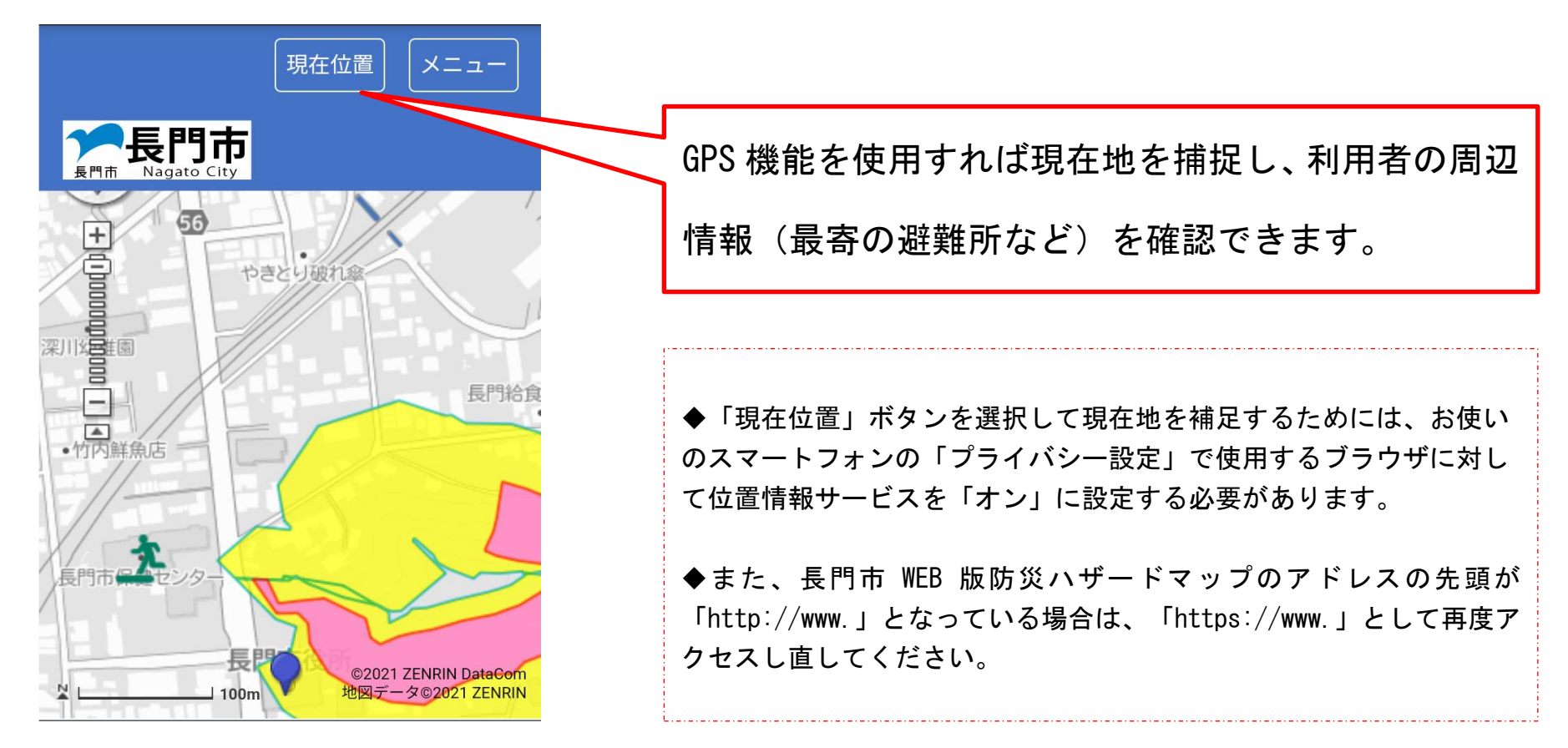

手順4:凡例の見方

◇地図画面上に表示されている避難所や災害区域の説明を記載しています。※災害種別ごとに表示される内容が異なります。

※『凡例の説明』ボタンをクリックすることで別画面に大きく表示できます。 (表示の一番下にありますので、スクロールしてください)

【PC版】

【スマートフォン版】

【凡例内容】

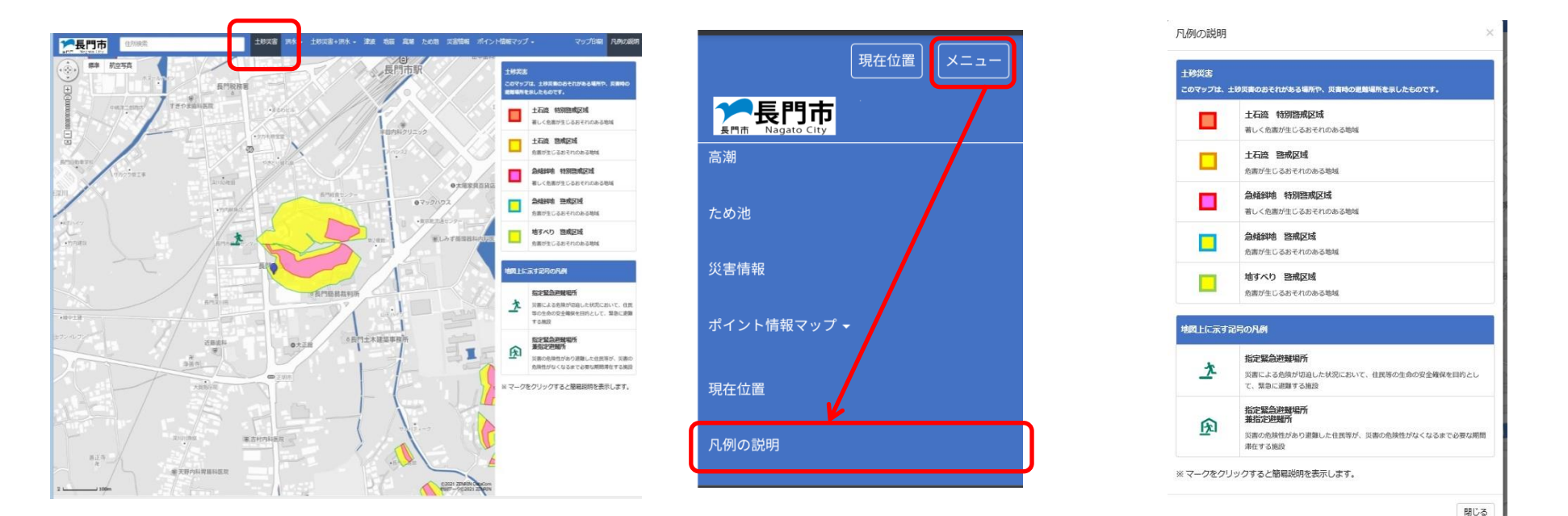

手順5-1:マップ印刷機能(PC版のみ) 【マップ印刷】画面に表示している地図を印刷するだけではなく、 自宅や職 場等、任意の地点からハザードマップを作成することができます。

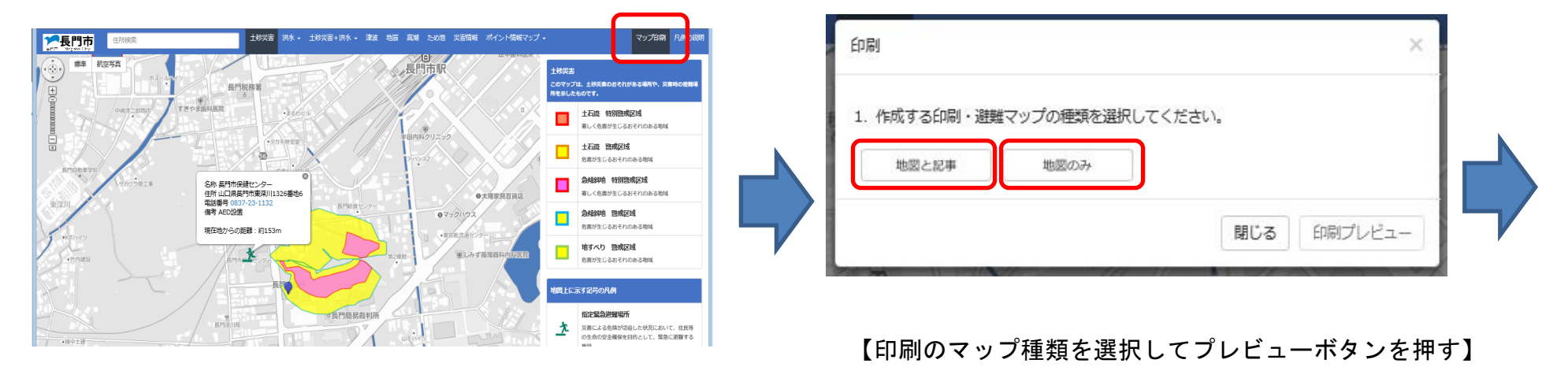

【印刷プレビュー画面に移ります】 ※「地図のみ」を選択した場合、縦横の向きの選択が可能です ※ 印刷機能は災害種別ごとに1種類です

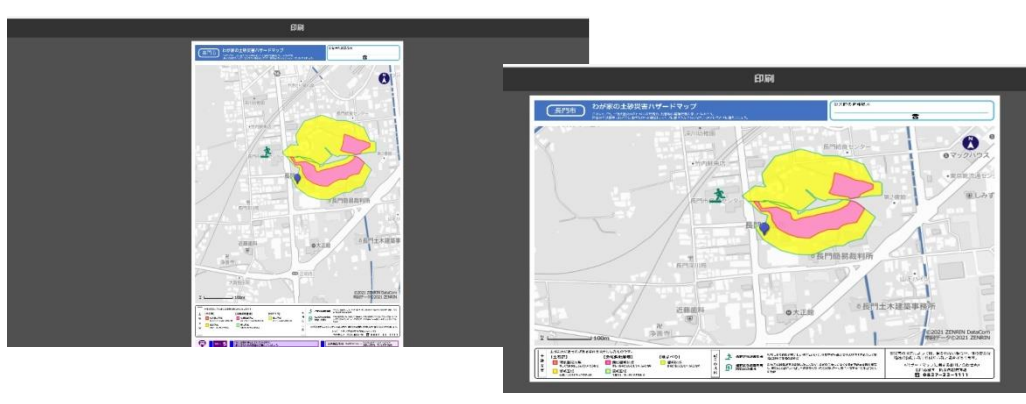

手順5-2:マップ印刷機能(PC版のみ)

◇印刷プレビュー画面上の地図について

・地図画面上でマウスの左ボタンをクリックしたまま動かすことで位置が移動します。

・スクロールボタンで表示範囲の拡大や縮小が可能です。

⇒<u>地図画面へ戻らずに印刷したい地図を変更することができます。</u>

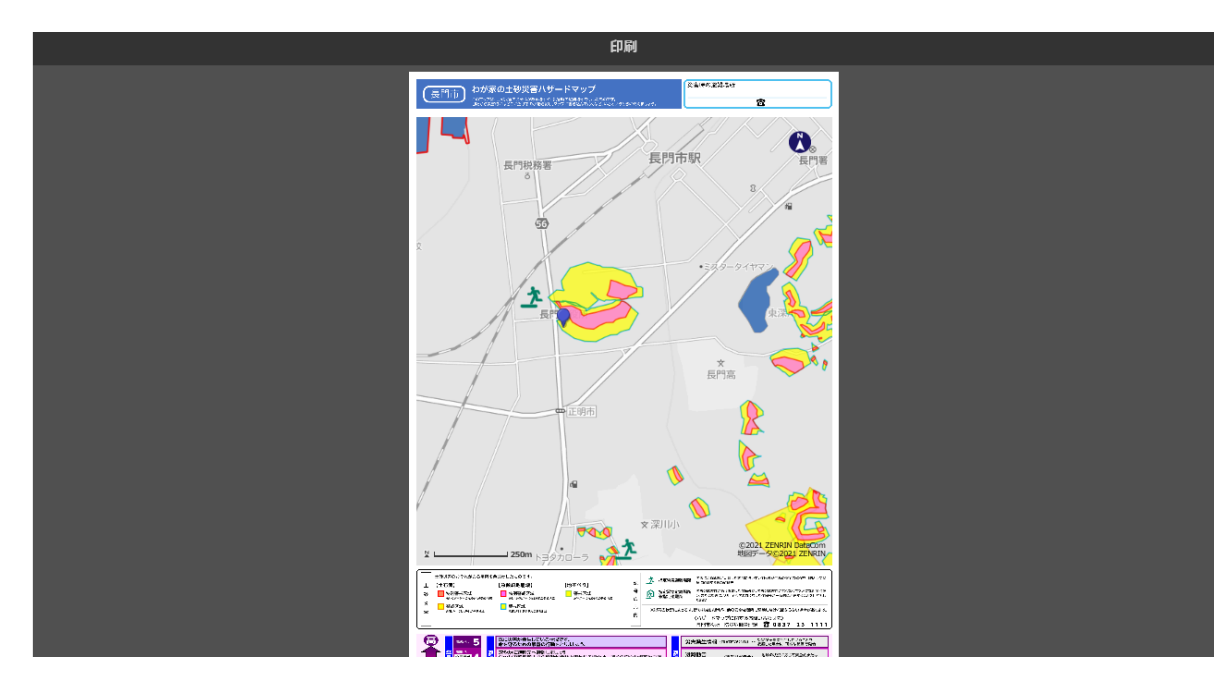

※元のマップに戻ることなく地図の移動、拡大・縮小ができる便利機能です。

長門市WEB版ハザードマップ取扱説明書
令和3年5月発行
長門市企画総務部 防災危機管理課
山口県長門市東深川1339番地2
電 話 0837-23-1111
FAX 0837-23-1233